## Libby Quick Start Guide

What Do I Need to Get Started?

Your Library Card number: PLEB000012345A No Spaces, all capitals, letters and numbers

## Your 4 digit Passcode: 1234

This was provided to you when you were issued your card. If you aren't sure what it is, call or come into the library and we'll reset it for you! (Hint: Many people ask us to set it to their birth year)

**Step 1:** Install the Libby App from your device's app store.

**Step 2:** Follow the prompts and sign in with a valid library card (make certain you are using the Lebanon Public Library that is tied to the Oregon Digital Consortium).

**Step 3:** Browse the app's collection and borrow or hold a title. You may borrow up to 6 items, and put holds on up to 6 items.

**Step 4**: On your Shelf, tap loans (at the top of the screen). From there, you can:

- Tap Read With... to choose where you'd like to read the book (Kindle or Libby).
- Tap Open in Libby to start reading or listening in the app.
- Tap Manage Loan to see options like Renew and Return.

Have questions? Call the Library staff at (541) 258-4926 to speak with a staff member!